## ACESSO AO SISTEMA ENADE

Após comunicado de sua inscrição, o estudante concluinte deverá acessar o Sistema Enade para preenchimento do seu cadastro por meio do endereço eletrônico: http://enade.inep.gov.br/Enade/

O acesso do estudante se dará por meio do login no gov.br (<u>https://sso.acesso.gov.br/</u>). Caso o estudante não possua acesso a este site, ele deverá se cadastrar. Somente após o cadastro no gov.br é que o estudante terá acesso ao sistema Enade.

Será por meio do acesso ao site do ENADE (<u>http://enade.inep.gov.br/Enade/</u>) que o estudante poderá acompanhar e participar de todas as etapas do exame.

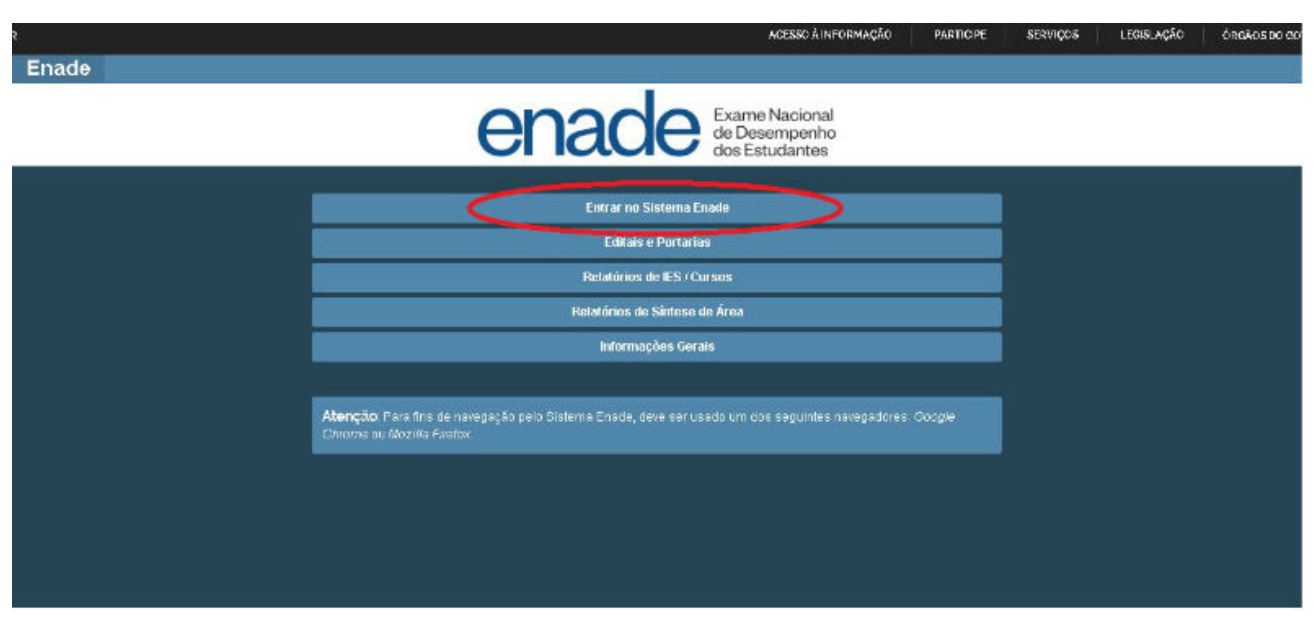

1º Passo: Acesse o link: <u>http://enade.inep.gov.br</u> e clique em "Entrar no Sistema Enade":

2º Passo: Escolhe a opção "Acessar como estudante":

| BRASIL     |                             | CORONAVÍRUS (COVID-19)          | Simplifique!     | Participe     | Acesso à informação         | Legislação | Canais | <b>*</b> |
|------------|-----------------------------|---------------------------------|------------------|---------------|-----------------------------|------------|--------|----------|
| iner Enade | Acesso ao Enade pelo GOV.BR |                                 |                  |               |                             |            |        | 0        |
|            |                             |                                 |                  |               |                             |            |        |          |
|            |                             |                                 |                  |               |                             |            |        |          |
|            |                             |                                 |                  |               |                             |            |        |          |
|            | Acessar como PI/Coordenador |                                 |                  |               |                             |            |        |          |
| -          |                             |                                 |                  |               |                             |            |        | *        |
|            | Сору                        | ight MEC - INEP - Instituto Nac | ional de Estudos | e Pesquisas E | Educacionais Anísio Teixeir | a          |        |          |
|            |                             |                                 |                  |               | Fechar                      |            |        |          |
|            | ee                          |                                 |                  |               |                             |            |        |          |
|            |                             |                                 |                  |               |                             |            |        |          |

3. Você será direcionado para a tela do gov.br. Digite seu CPF e clique em avançar.

gov.br

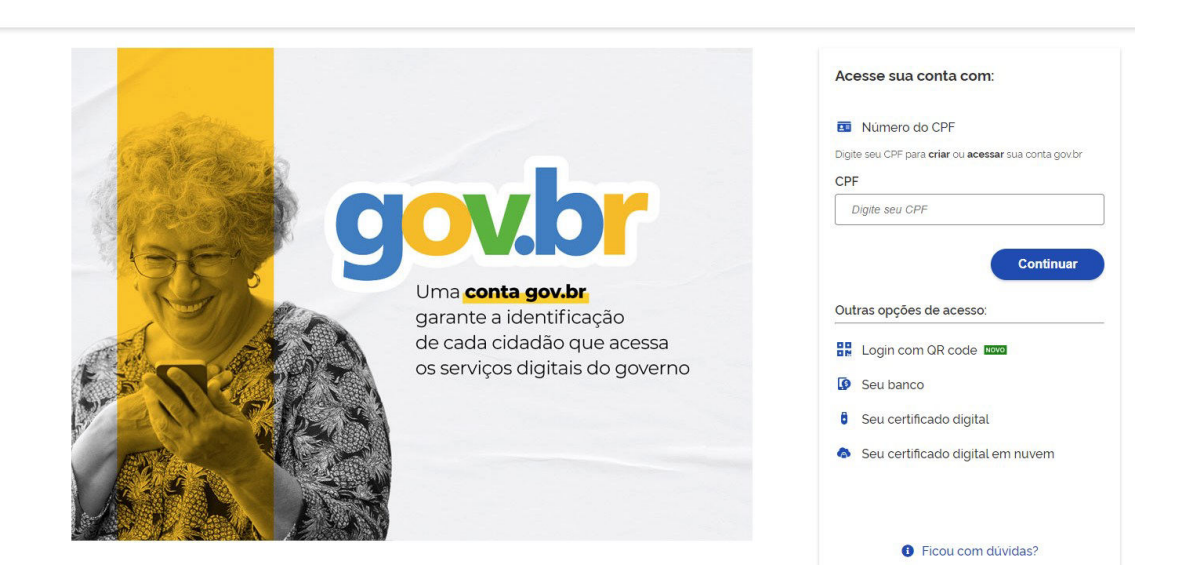